## Signtag "Beach"

Dieses Tutorial wurde von mit PSP X erstellt

Du benötigst ein schönes Bild Filter: Eye Candy 4000 – Gradient Glow

Öffne dein Bild welches du verwenden möchtest Bild > Größe ändern auf 500 Pixel an der längsten Seite Ebenen > Duplizieren Verformwerkzeug > Strg gedrückt halten und bis zur hälfte ziehen

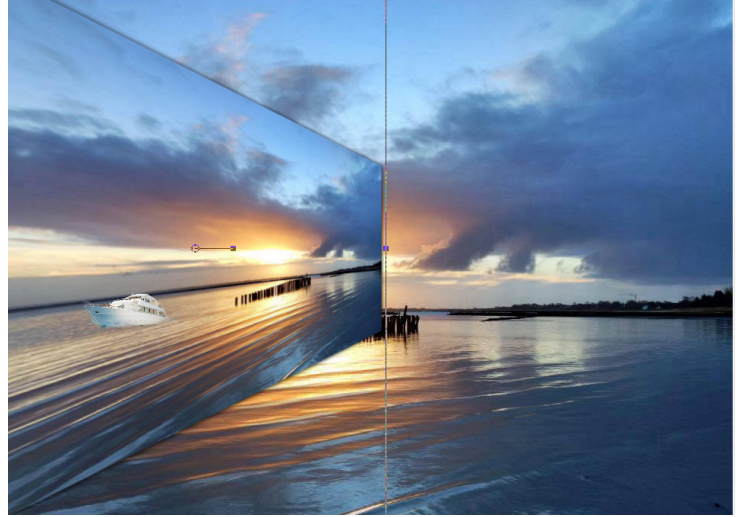

Effekte > 3 D Effekte> Schlagschatten mit diesen Werten

| Verschiebung<br>Vertikal: | 1     |  |  |
|---------------------------|-------|--|--|
| Horizontal:               | 1     |  |  |
| Attribute                 |       |  |  |
| Deckfähigkeit:            | 100   |  |  |
| Unschärfe:                | 15,00 |  |  |
| Farbe:                    |       |  |  |

Ebenen > Duplizieren Wiederhole den Schlagschatten Bild > vertikal spiegeln Nach unten 1x zusammen fassen Eye Candy 4000 – Gradient Glow mit dieser Einstellung Unter Color wähle eine Farbe passend zum Bild

Gradient Glow

| Edit   | Filter      | View       | Settings | Help  |
|--------|-------------|------------|----------|-------|
| Basic  | Color       |            |          |       |
| Glow   | Width (pi   | (els)      | 73       | 3.04  |
| Soft 0 | Corners (%  | )          |          | 32 🗢  |
|        | all Opacity | (%)        |          | 100 🗢 |
| ₽D     | raw Only I  | Dutside Se | election |       |

Kopiere deine Tube und füge sie als neue Ebene in dein Bild ein. Verschiebe sie wie es dir gefällt Setze eine Wordart als neue Ebene auf dein Bild

## Gradient Glow

| Edit   | Filter      | View       | Settings | Help  |
|--------|-------------|------------|----------|-------|
| Basic  | Color       |            |          |       |
| Glow   | Width (pix  | (els)      | [10      | ).00  |
| Soft C | Corners (%  | )          |          | 32 🗘  |
| Overa  | all Opacity | (%)        |          | 100 🗘 |
| ٧D     | raw Only (  | Dutside Se | election |       |

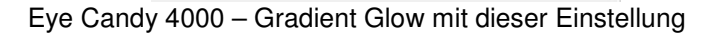

## Alle Ebenen zusammen fassen

Suche dir eine helle und eine dunkle Farbe aus deinem Bild Bild > Rand hinzufügen 3 Pixel - dunkle Farbe Bild > Rand hinzufügen 30 Pixel - helle Farbe Aktiviere den Zauberstab und klicke in den breiten Rand Füllen mit diesem Farbverlauf

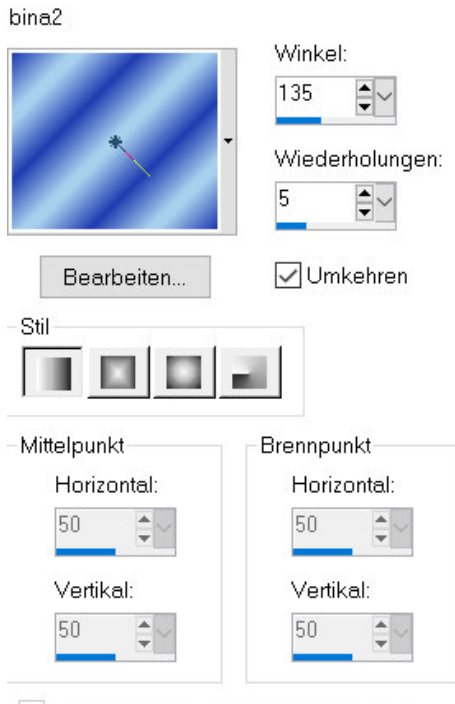

Mittelpunkt und Brennpunkt verbinden

## Effekte > 3 D Effekte > Innenface mit dieser Einstellung

| Fase<br>Fase: | Bild<br>Schliff: | Lichtquelle<br>Farbe: |
|---------------|------------------|-----------------------|
| •             | 17 Tiefe:        | Winkel:               |
| Breite:       | Umgebung:<br>0   | Intensität:           |
|               | Reflexion:       | Höhe:                 |

Auswahl > Umkehren

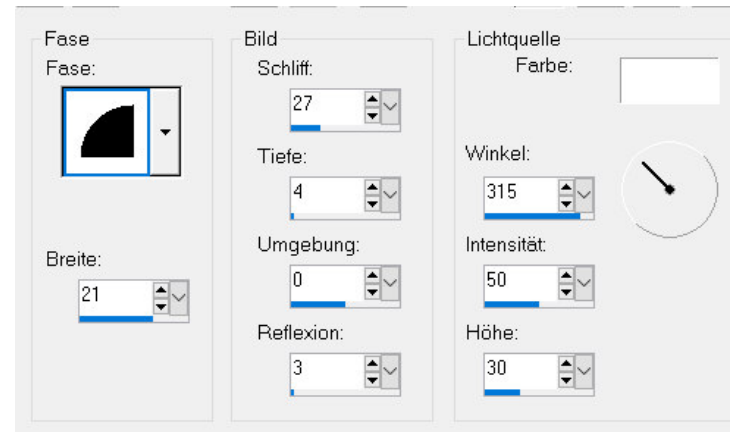

Auswahl aufheben

Setze das Copy und als jpg. Abspeichern

Ich hoffe es hat euch Spass gemacht

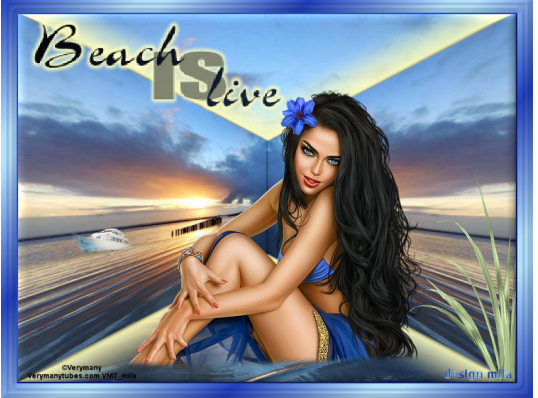